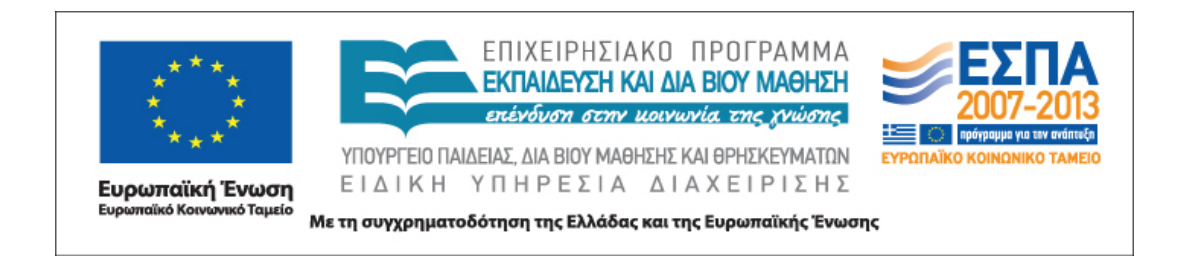

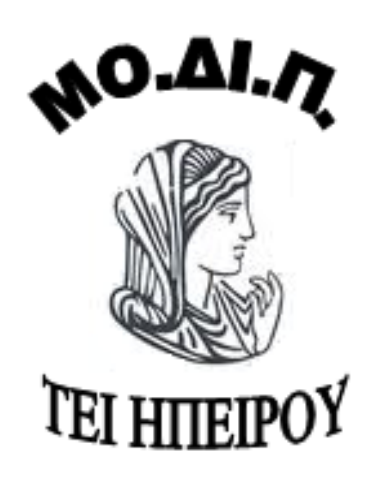

# Εγχειρίδιο χρήσης

εκπαιδευτικού προσωπικού

3

### Εγχειρίδιο χρήσης εκπαιδευτικού προσωπικού

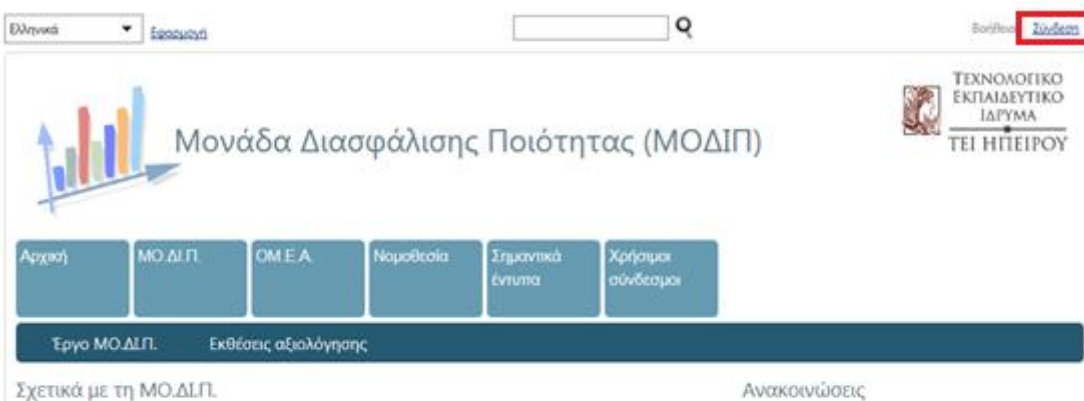

 $MO.\Delta I.\Pi.$ ΜΟΝΑΔΑ ΠΟΙΟΤΗΤΑΣ

Με τον όρο «ΜΟ.ΔΙ.Π.» αναφέρεται συγκεκομμένα το κεντρικό υπεύθυνο όργανο (Μονάδα Διασφάλιση Ποιότητας) κάθε εκπαιδευτικού Ιδρύματος, που προβαίνει στο συντονισμό και την υποστήριξη των διαδικασιών που απαιτούνται για την ΔΙΑΣΦΑΛΙΣΗΣ διασφάλιση της ποιότητας ενός έργου με την πραγματοποίηση (μέσω) της αξιολόγησης.

Ο ρόλος που διαδραματίζει μεταφράζεται σε αρμοδιότητες, οι οποίες αναφέρονται

#### στα παρακάτω θέματα:

Στην σύλληψη, κατάστρωση, σχεδιασμό κι υλοποίηση ενός ενδεδειγμένου συστήματος διασφάλισης της ποιότητας. τόσο του διδακτικού, όσο και του ερευνητικού έργου, που συντελείται στην πληρότητά του στά πλαίσια του Ιδρύματός μας. Προς ευχερέστερη επιτελεση της ευθύνης αυτής, προκρίνεται η αρμανική συνεργασία με την Α.Δ.Π. (Αρχή διασφάλισης ποιότητας), υπό τον ασφαλή γνώμονα την ισοτιμία και την αλληλεγγύη στο τριτοβόθμιο επίπεδο της Ανώτατης Εκπαίδευσης, όπως λεπτομερώς διαλαμβάνεται στον ιστότοπο: http://www.adip.or.

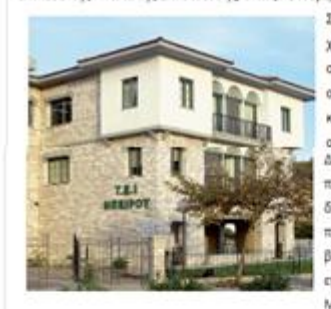

Στους αμέσους σκοπούς της εντάσσονται οι εργασίες που χρειάζονται για την επιτυχή παρακολούθηση, προώθηση, συντονισμό κι υποστήριξης της αξιολόγησης όλων των ακαδημαϊκών μονάδων μας, αν και βρίσκονται διασκορπισμένες και καλύπτουν πλήρως τις ανώτατες τεχνολογικές εκπαιδευτικές ανάγκες της ευρύτερης περιφέρειας της Ηπείρου.

Δεν παραλείπει να ενισχύει αφειδώς την οργάνωση, πραγματοποιώντας αξιολόγηση των κάθε είδους υπηρεσιών που διευκολώνουν τα μέγιστα τους σπουδαστές από την πλευρά των ποικίλων παροχών του Ιδρύματός μας, όπως αναγνωστήρια, βιβλιοθήκες σπουδαστήρια, διαδικτυακοί τόποι, αθλητικές εγκαταστάσεις, φοιτητικές κατοικίες, εστίες, αναιψυκτήρια κλπ. Μεριμνά όσο μπορεί, για τη συνέπειά της στους ορισμούς του

Νόμου που προβλίπει επακριβώς τις κατάλληλες διεργασίες για την αποτελεσματική επιμέλεια κι έγκαιρη προώθηση της σύνταξης κάθε ακαδημαϊκή χρονιά, των ανάλογων εσωτερικών εκθέσεων που αφορούν τις ενυπάρχουσες πτυχές στις ακαδημαϊκές σπουδές στο εν λόγω Ιδρυμα, καθώς και την παραπέρα αρμοδίως υποβολή τους. Κάθε διετία συντάσσει την γενική εσωτερική έκθεση του Τεχνολογικού Ιδρύματός μας που εδρεύει στην Άρτα, παίρνοντας υπόφη της τις αντίστοιχες εσωτερικές εκθέσεις των Ιχολών ή Τμημάτων του.

Καταλαμβάνει τη θέση που αναλογεί, στην Ομάδα Εσωτερικής Αξιολόγησης κι έτσι απερίσπαστη διενεργεί την εσωτερική αξιολόγηση του ΤΕΙ μας. Αφού προβαίνει στη σύνταξη της αναφερόμενης σχετικής έκθεσης εσωτερικής αξιολόγησης, στην συνέχεια αυτήν υποβάλλει στην Α.Δ.Π. για περαιτέρω δικές της χειροπιαστές ενέργειες.

Μέσα στον κύκλο των αρμοδιοτήτων της κινούμενη, απαιτεί από τους απόφοιτους του εν λόγω Ιδρύματός, τους οποίους κιάλας παρακινεί στην διεξαγωγή πρόσφορων ερευνών που σχετίζονται με την ποιότητα των σπουδών, καθώς και των διάφορων υπηρεσιών, οι οποίες τους προσφέρονται.

Επίσης, η ΜΟ.Δ.Γ.Γ. αποτελεί την κοιτίδα που ενδιαφέρεται για την διατήρηση μιας προσιτής βάσης δεδομένων του παραγόμενου εκπαιδευτικού κι ερευνητικού προϊόντος από το προκείμενο Τδρυμά μας.

#### Ανακοινώσεις

Ολοκληρώθηκε με επιτυχία η Εξωτερική Αξιολόγηση του Τμήματος Ανθοκομίας & Αρχιτεκτονικής Τεπίου Ημερομηνία δημοσίευσης: 4/5/2012 10:00 πμ

Αναρτήθηκε η Έκθεση Εξωτερικής Αξιολόγησης του Τμήματος Φυτικής Παραγωγής Ημερομηνία δημοσίευσης: 4/5/2012 9:00 πμ

#### Εκθέσεις Αξιολόγησης

Η αξιολόγηση στην ανώτατη εκπαίδευση έχει, σκοπό τη διασφάλιση και βελτίωση της ποιότητας της έρευνας και διδασκαλίας των σπουδών και των λοιπών υπηρεσιών που παρέχονται από αυτά στο πλαίσιο της αποστολής τους. Αποτελεί τη βάση για την περαιτέρω ανύψωση του επιπέδου της ανώτατης παιδείας και την αναβάθμιση της λειτουργικότητας και αποδοτικότητας των ιδρυμάτων ανώτατης εκπαίδευσης.

Η αξιολόγηση των ιδρυμάτων εκπαιοεύσης πραγματοποιείται σε ούο σταοία έτο πρώτο πραγματοποιείτοι αξιολόγηση του επιτελούμενου έργου από τις ίδιες τις ακαδημαϊκές μονάδες των ιδρυμάτων ανώτατης εκπαιδεύσης σε σχέση με τη φυσιογνωμία, τους στόχους και την αποστολή τους. Είναι η λεγόμενη εσωτερική αξιολόγηση σκοπός της οποίας είναι να αποτελέσει το βασικό εργαλείο, μέσω του οποίου οι επί μέρους Ακαδημαϊκές Μονάδες και τα Ιδρύματα θα θεστύσουν διαδικασίες συνεχούς βελτίωσης του σύνθετου έργου TOUC.

Σε επίπεδο Ακαδημαϊκής Μονάδας η Εσωτερική Αξιαλόγηση πραγματοποιείται με ευθύνη της ΟΜ.Ε.Α. η οποία είναι αρμόδια για τη σύνταξη των Ετήσιων Εσωτερικών Εκθέσεων για τη λειτουργία της κατά τη διάρκαια δύο συνεχόμενων διδακτικών εξαμήνων. Οι Ετήσιες Εσωτερικές Εκθέσεις υποβάλλονται με ευθύνη της Ακαδημαϊκής Μονάδας στη ΜΟ.ΔΕΠ. του οικείου Ιδρύματος πριν από τη λήξη του ακαδημαϊκού έτους.

Ιε επίπεδο Ιδρύματος η Εσωτερική Αξιολόγηση πραγματοποιείται με ευθύνη της ΜΟ.ΔΙ.Π. του Ιδρύματος. Προϋποθέτει την ανά διετία σύνταξη από τη ΜΟ.ΔΙ.Π. Εσωτερικών Εκθέσεων για τη λειτουργία του Ιδρύματος, οι οποίες βασίζονται στις Ετήσιες Εσωτερικές Εκθέσεις των Ακαδημαϊκών Μονάδων. Η Διαδικοσία Εσωτερικής Αξιολόγησης επαναλομβάνεται το αργότερο κάθε τέταρτο έτος από την έναρξη της προηγούμενης αξιολόγησης. Οι Εκθέσεις Εσωτερικής

#### Εικόνα 1. Αρχική σελίδα

Η αρχική σελίδα που βλέπει οποιοσδήποτε χρήστης πριν εισέλθει στο σύστημα φαίνεται στην Εικόνα 1. Κάνοντας κλικ στην επιλογή Σύνδεση στην επάνω δεξιά γωνία της σελίδας, ο χρήστης καλείται να εισάγει τα στοιχεία του λογαριασμού του, δηλαδή Όνομα χρήστη και Κωδικό πρόσβασης (Εικόνα 2).

| Στα παρακάτω πεδία συμπληρώα<br>όνομα χρήστη είναι η διεύθυνση                                  | πε το όνομα χρήστη και τον κωδικό πρόσβασής σας για να πιστοποιηθείτε. Το<br>ηλεκτρονικού ταχυδρομείου που συμπληρώσατε κατά την εγγραφή σας. |
|-------------------------------------------------------------------------------------------------|----------------------------------------------------------------------------------------------------|
| Όνομα χρήστη                                                                                    |                                                                                                    |
| Κωδικός πρόσβασης                                                                               |                                                                                                    |
| Είσοδος                                                                                         |                                                                                                    |
| Αν έχετε ξεχάσει τον κωδικό πρό<br>ανακτήσετε τον κωδικό σας συμπ<br>Ανάκτηση κωδικού πρόσβασης | σβασης σας πατήστε το σύνδεσμο <Ανάκτηση κωδικού προσβασης> για να<br>ιληρώνοντας τα απαραίτητα στοιχεία.<br><u>Αίτηση εγγραφής</u>           |

Εικόνα 2. Είσοδος στο σύστημα

Σε περίπτωση που δεν έχει γίνει εγγραφή στο σύστημα ο χρήστης μπορεί πατώντας στην επιλογή <u>Αίτηση εγγραφής</u>, όπως φαίνεται στην Εικόνα 2, να αιτηθεί την εγγραφή του. Με τον τρόπο αυτό οδηγείται στην παρακάτω σελίδα (Εικόνα 3), όπου πατώντας πάλι στην επιλογή <u>Αίτηση εγγραφής</u> οδηγείται στη φόρμα συμπλήρωσης των προσωπικών του στοιχείων (Εικόνα 4).

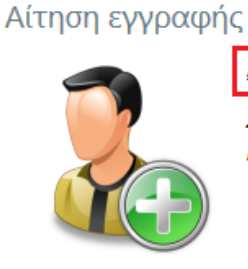

<u>Αίτηση εγγραφής</u>

Συμπληρώστε την αίτηση εγγραφής για να αποκτήσετε πρόσβαση στις υπηρεσίες του ΜΟΔΙΠ.

Εικόνα 3. Αίτηση εγγραφής

### Αίτηση εγγραφής

|  | <ul> <li>Τα πεδία με αστερίσκο είναι υποχρεωτικά.</li> <li>Μετά την ολοκλήρωση της διαδικασίας εγγραι<br/>όνομα χρήστη και τον κωδικό πρόσβασης που<br/>Ιδιότητα</li> </ul> | φής μπορείτε να χρησιμοποιείτε την υπηρεσία με το<br>ι θα σας αποσταλεί. |
|--|----------------------------------------------------------------------------------------------------|--------------------------------------------------------------------------|
|  | Εκπαιδευτικό προσωπικό                                                                                                    |                                                                          |
|  | Οργανική Μονάδα *                                                                                                    |                                                                          |
|  | Τμήμα Τεχνολογίας Πληροφορικής και Τηλεπι 💌                                                                                                    |                                                                          |
|  | Επώνυμο *                                                                                                    | Όνομα *                                                                  |
|  | Παπαδόπουλος                                                                                                    | Ιωάννης                                                                  |
|  | Ηλεκτρονικό ταχυδρομείο *                                                                                                    | Φύλο *                                                                   |
|  | papadoiwa@teiep.gr                                                                                                    | Άντρας                                                                   |
|  | <b>UCCSXQ</b><br>Εισάγετε τους χαρακτήρες που εμφανίζονται στην<br>παραπάνω εικόνα<br>UCCSXQ<br>Υποβολή                                                                     |                                                                          |

Εικόνα 4. Φόρμα συμπλήρωσης στοιχείων εγγραφής

Αφού ο χρήστης συμπληρώσει τα στοιχεία του, πρέπει να πατήσει στο πλήκτρο Υποβολή προκειμένου να γίνει η αποστολή της αίτησής του στο σύστημα, οπότε εμφανίζεται το μήνυμα της Εικόνας 5. Στη συνέχεια, του αποστέλλεται μήνυμα στη διεύθυνση ηλεκτρονικού ταχυδρομείου που έχει δηλώσει σχετικά με τη συνέχεια της διαδικασίας. Αν η αίτηση γίνει δεκτή, ο χρήστης θα λάβει το όνομα χρήστη και τον κωδικό πρόσβασης για την είσοδό του στο σύστημα. Σε αντίθετη περίπτωση θα λάβει μήνυμα απόρριψης της αίτησής του.

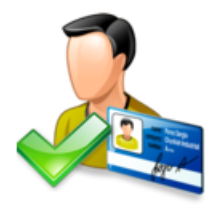

### Αίτηση εγγραφής

Η αποστολή της αίτησης εγγραφής στο Πληροφοριακό Σύστημα ολοκληρώθηκε με επιτυχία. Θα ενημερωθείτε μέσω ηλεκτρονικού ταχυδρομείου για τη συνέχεια της διαδικασίας.

Μετάβαση στην αρχική σελίδα

Εικόνα 5. Ενημερωτικό μήνυμα μετά την υποβολή της αίτησης εγγραφής

Αφού γίνει η είδοδος στο σύστημα, ο χρήστης οδηγείται στην αρχική σελίδα, όπου στο ειδικά διαμορφωμένο κεντρικό υπομενού εμφανίζεται μια σειρά επιλογών οι οποίες αφορούν τις εργασίες καταγραφής επιστημονικού έργου του εκπαιδευτικού προσωπικού (Εικόνα 6).

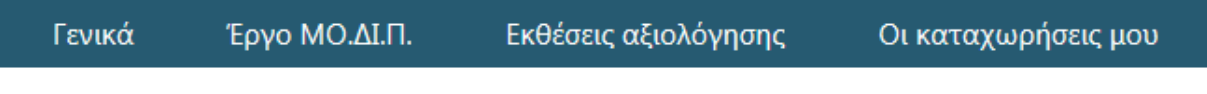

Εικόνα 6. Κεντρικό υπομενού για το εκπαιδευτικό προσωπικό

Υπάρχουν 2 τρόποι πλοήγησης στις καταχωρήσεις επιστημονικού έργου. Ο πρώτος τρόπος είναι από την επιλογή Οι καταχωρήσεις μου του κεντρικού υπομενού (Εικόνα 7), απ' όπου ο χρήστης μπορεί να προβάλει, να επεξεργαστει ή να διαγράψει τις εγγραφές του, αλλά και να εισάγει νέες.

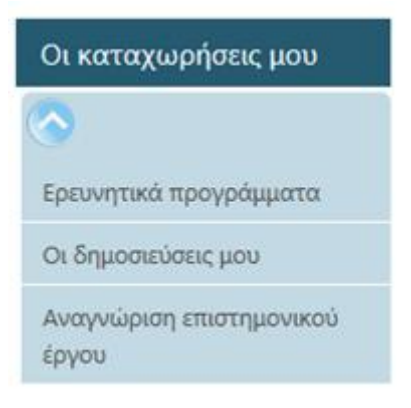

Εικόνα 7. Οι καταχωρήσεις μου

Ο δεύτερος τρόπος πλοήγησης είναι μέσω της επιλογής Γενικά → Το προφίλ μου του κεντρικού υπομενού (Εικόνα 8).

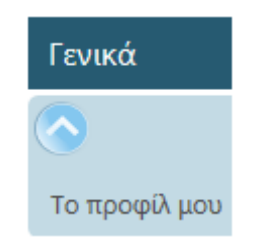

Εικόνα 8. Επιλογή Το προφίλ μου

Η σελίδα του προφίλ του εκπαιδευτικού προσωπικού δίνεται στην Εικόνα 9.

### Το προφίλ μου

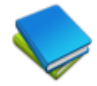

### Βιβλία-Μονογραφίες

Πλοηγηθείτε στις εγγραφές των βιβλίων και των μονογραφιών σας ή εισάγετε μια νέα καταχώρηση. Δείτε τις καταχωρήσεις σας | <u>Δημιουργία νέας εγγραφής</u>

| a | Dr. | In I |   |
|---|-----|------|---|
|   | 22  | 2    | ĥ |
|   | 5   |      |   |
|   | 10  | 2    | Ŀ |
| v | 1   | ~    |   |

### Εργασίες σε επιστημονικά περιοδικά με κριτές

Πλοηγηθείτε στις εγγραφές των εργασιών σας σε επιστημονικά περιοδικά με κριτές ή εισάγετε μια νέα καταχώρηση.

Δείτε τις καταχωρήσεις σας | Δημιουργία νέας εγγραφής

| Dh.  | Th. | P 1 |
|------|-----|-----|
| 122  |     | h I |
|      |     | 61  |
| US 1 | 14  | н.  |

### Εργασίες σε επιστημονικά περιοδικά χωρίς κριτές

Πλοηγηθείτε στις εγγραφές των εργασιών σας σε επιστημονικά περιοδικά χωρίς κριτές ή εισάγετε μια νέα καταχώρηση.

Δείτε τις καταχωρήσεις σας | Δημιουργία νέας εγγραφής

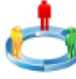

## **Εργασίες σε πρακτικά διεθνών συνεδρίων με κριτές** Πλοηγηθείτε στις εγγραφές των εργασιών σας σε πρακτικά διεθνών συνεδρίων με κριτές ή εισάγετε μια νέα καταχώρηση.

Δείτε τις καταχωρήσεις σας | Δημιουργία νέας εγγραφής

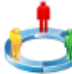

### Εργασίες σε πρακτικά εθνικών συνεδρίων με κριτές

Πλοηγηθείτε στις εγγραφές των εργασιών σας σε πρακτικά εθνικών συνεδρίων με κριτές ή εισάγετε μια νέα καταχώρηση.

Δείτε τις καταχωρήσεις σας | Δημιουργία νέας εγγραφής

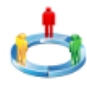

### Ανακοινώσεις σε διεθνή επιστημονικά συνέδρια

Πλοηγηθείτε στις εγγραφές των ανακοινώσεών σας σε διεθνή επιστημονικά συνέδρια ή εισάγετε μια νέα καταχώρηση.

Δείτε τις καταχωρήσεις σας | Δημιουργία νέας εγγραφής

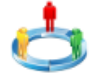

### Ανακοινώσεις σε εθνικά επιστημονικά συνέδρια

Πλοηγηθείτε στις εγγραφές των ανακοινώσεών σας σε εθνικά επιστημονικά συνέδρια ή εισάγετε μια νέα καταχώρηση.

Δείτε τις καταχωρήσεις σας | Δημιουργία νέας εγγραφής

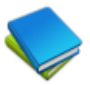

### Κεφάλαια σε συλλογικούς τόμους

Πλοηγηθείτε στις εγγραφές των κεφαλαίων σας σε συλλογικούς τόμους ή εισάγετε μια νέα καταχώρηση. Δείτε τις καταχωρήσεις σας | Δημιουργία νέας εγγραφής

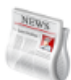

#### Άλλες εργασίες-Άρθρα

Πλοηγηθείτε στις εγγραφές των εργασιών και των άρθρων σας ή εισάγετε μια νέα καταχώρηση. Δείτε τις καταχωρήσεις σας | <u>Δημιουργία νέας εγγραφής</u>

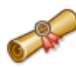

#### Αναγνώριση επιστημονικού έργου

Πλοηγηθείτε στις εγγραφές της αναγνώρισης του επιστημονικού σας έργου ή εισάγετε μια νέα καταχώρηση.

Δείτε τις καταχωρήσεις σας | Δημιουργία νέας εγγραφής

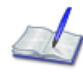

#### Ερευνητικές προτάσεις και εγκεκριμένα ερευνητικά έργα

Πλοηγηθείτε στις εγγραφές των ερευνητικών σας προτάσεων και έργων ή εισάγετε μια νέα καταχώρηση. Δείτε τις καταχωρήσεις σας | Δημιουργία νέας εγγραφής

Εικόνα 9. Το προφίλ μου

Για κάθε κατηγορία ο χρήστης μπορεί είτε να δει τις καταχωρήσεις του είτε να δημιουργήσει μια νέα εγγραφή πατώντας στις αντίστοιχες επιλογές. Για παράδειγμα, πατώντας στο <u>Δείτε τις</u> καταχωρήσεις σας για τα Βιβλία-Μονογραφίες (Εικόνα 10) ο χρήστης οδηγείται στη σελίδα της Εικόνας 11.

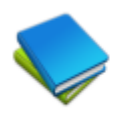

### Βιβλία-Μονογραφίες

Πλοηγηθείτε στις εγγραφές των βιβλίων και των μονογραφιών σας ή εισάγετε μια νέα καταχώρηση. Δείτε τις καταχωρήσεις σας | <u>Δημιουργία νέας εγγραφής</u>

Εικόνα 10. Το προφίλ μου - Βιβλία/Μονογραφίες

### Βιβλία/Μονογραφίες

**Βιβλίο Α1** Κυριακίδης 2009-2010 <u>Προβολή | Επεξεργασία | Διαγραφή</u>

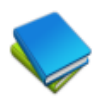

Αρχιτεκτονική Υπολογιστών Κυριακίδης 2007-2008 Προβολή | Επεξεργασία | Διαγραφή

🖣 🍨 🕨 Σελίδα 1 από 1 Βρέθηκαν 2 εγγραφή/ες

Δημιουργία

Δημιουργία νέας καταχώρησης Άλλες καταχωρήσεις Βιβλία/Μονογραφίες Εργασίες σε επιστημονικά περιοδικά με κριτές Εργασίες σε επιστημονικά περιοδικά χωρίς κριτές Εργασίες σε πρακτικά διεθνών συνεδρίων με κριτές Εργασίες σε πρακτικά εθνικών συνεδρίων με κριτές Ανακοινώσεις σε διεθνή επιστημονικά συνέδρια Ανακοινώσεις σε εθνικά επιστημονικά συνέδρια Κεφάλαια σε συλλογικούς τόμους Άλλες εργασίες - Άρθρα Αναγνώριση επιστημονικού έργου Ερευνητικές προτάσεις και εγκεκριμένα ερευνητικά έργα

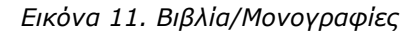

Στο αριστερό τμήμα της σελίδας ο χρήστης μπορεί να δει τις εγγραφές των βιβλίων ή/και των μονογραφιών που έχει καταχωρήσει. Για κάθε μία καταχώρηση βλέπει κάποια βασικά στοιχεία, όπως τίτλο, εκδοτικό οίκο και ακαδημαϊκό έτος έκδοσης. Οι επιλογές που υπάρχουν για κάθε εγγραφή είναι η <u>Προβολή</u>, η <u>Επεξεργασία</u> και η <u>Διαγραφή</u>.

Στο δεξιό τμήμα της σελίδας ο χρήστης μπορεί να επιλέξει τη δημιουργία μιας νέας εγγραφής για τη συγκεκριμένη κατηγορία (μέσω του συνδέσμου <u>Δημιουργία νέας καταχώρησης</u>), οπότε οδηγείται στην παρακάτω φόρμα (Εικόνα 12):

| Βιβλία/Μονογραφίες<br>Δημιουργία στοιχείου |          |
|--------------------------------------------|----------|
| Γενικά στοιχεία                            |          |
| Τίτλος *                                   |          |
| Δναδημοϊκό Έτος *                          |          |
| 2009-2010                                  |          |
| Συγγραφείς *                               |          |
|                                            | <u>*</u> |
|                                            |          |
|                                            |          |
|                                            |          |
|                                            | <b>v</b> |
| ISBN *                                     |          |
|                                            |          |
| Άλλα στοιχεία                              |          |
| Εκδοτικός οίκος                            |          |
|                                            |          |
| Αριθμός Σελίδων                            |          |
|                                            |          |
| Αποθήκευση Άκυρο                           |          |

Εικόνα 12. Δημιουργία εγγραφής για βιβλία/μονογραφίες

Μέσω της παραπάνω φόρμας ο χρήστης καλείται να εισάγει τα απαραίτητα στοιχεία για τη δημιουργία μιας νέας εγγραφής. Υπάρχει η δυνατότητα παροχής βοήθειας με διευκρινιστικά στοιχεία για κάθε πεδίο μέσω του πλήκτρου F1 ή της επιλογής <u>Βοήθεια</u> που βρίσκεται στην επάνω δεξιά γωνία της σελίδας (Εικόνα 13). Το παράθυρο βοήθειας που εμφανίζεται για τη συγκεκριμένη περίπτωση φαίνεται στην Εικόνα 14.

| Ελληνικά                    | <ul> <li>Εφαρμογή</li> </ul> |            |                |                     | Q                     |       | <u>Βοήθεια</u> <u>Αποσύνδεση (testteacher)</u>       |
|-----------------------------|------------------------------|------------|----------------|---------------------|-----------------------|-------|------------------------------------------------------|
|                             | Моча                         | άδα Διας   | σφάλισης       | Ποιότι              | ητας (ΜΟ              | ΟΔΙΠ) | Τεχνολογικό<br>Εκπαιδευτικό<br>Ιαρυμα<br>Τει ηπειρού |
| Αρχική                      | МО.∆І.П.                     | OM.E.A.    | Νομοθεσία      | Σημαντικά<br>έντυπα | Χρήσιμοι<br>σύνδεσμοι |       |                                                      |
| Γενικά                      | Έργο ΜΟ.ΔΙ.Ι                 | Π. Εκθέσει | ις αξιολόγησης | Οι κατα             | χωρήσεις μου          |       |                                                      |
| Βιβλία/Μο<br>Δημιουργία στο | <b>νογραφίες</b><br>ιχείου   |            |                |                     |                       |       |                                                      |
| Γενικά στοι) Τίτλος *       | χεία                         |            |                |                     |                       |       |                                                      |
| Ακαδημαϊκό Έ                | τος *                        |            |                |                     |                       |       |                                                      |
| 2009-2010                   |                              |            |                |                     |                       |       |                                                      |
| Συγγραφείς *                |                              |            | *              |                     |                       |       |                                                      |

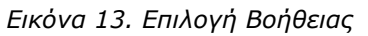

#### Βοήθεια

Παρακαλούμε εισάγετε τα παρακάτω στοιχεία για κάθε βιβλίο ή μονογραφία σας. Η μονογραφία μπορεί να είναι τεχνική αναφορά, αναφορά προγράμματος (project), τεκμηρίωση (documentation), εγχειρίδιο, έγγραφο εργασίας (working paper) ή έγγραφο προβληματισμού (discussion paper). Τα πεδία που σημειώνονται με αστερίσκο είναι υποχρεωτικά.

| Found grouping                                                                                                    |  |
|----------------------------------------------------------------------------------------------------|--|
| Τένλα στοχεία                                                                                                    |  |
| Τίτλος βιβλίου                                                                                                    |  |
| Ακαδημαϊκό Έτος *                                                                                                    |  |
| 2009-2010                                                                                                    |  |
| Συγγραφείς *                                                                                                    |  |
| Παπαδόπουλος Ιωάννης                                                                                                    |  |
| ISBN *                                                                                                    |  |
| 978-960-461-440-7                                                                                                    |  |
|                                                                                                    |  |
| Αλλα στοιχεία                                                                                                    |  |
| Εκδοτικός οίκος                                                                                                    |  |
| ΚΛΕΙΔΑΡΙΘΜΟΣ                                                                                                    |  |
| Αριθμός Σελίδων                                                                                                    |  |
| 255                                                                                                    |  |
| Αποθήκευση Άκυρο                                                                                                    |  |
|                                                                                                    |  |
| <ul> <li>Τιτκός: Ο πιτλος του ριρκιού η της μονογραφιας.</li> <li>Ακαδημαϊκό Έτος: Το ακαδημαϊκό έτος κατά το οποίο όψως η έκδοση του βιβλίου ή της μουουοααίας.</li> </ul> |  |
|                                                                                                    |  |
| • <b>ΙSBN:</b> Ο αριθμός ISBN του βιβλίου ή της μονογοασίας                                                                                                    |  |
| • Εκδοτικός οίκος: Ο εκδοτικός οίκος που είναι υπεύθυνος για την κυκλοφορία του βιβλίου ή της μονογραφίας.                                                                  |  |
| <ul> <li>Αριθμός σελίδων: Ο συνολικός αριθμός σελίδων.</li> </ul>                                                                                                    |  |
| - T - L - 3                                                                                                    |  |

Εικόνα 14. Βοήθεια για τα Βιβλία/Μονογραφίες

Η επιλογή της Βοήθειας υπάρχει και κατά την επεξεργασία των στοιχείων μιας καταχώρησης.

Από το δεξιό τμήμα της σελίδας του προφίλ, ο χρήστης μπορεί να πλοηγηθεί άμεσα στις καταχωρήσεις και των υπολοίπων κατηγοριών μέσω των συνδέσμων (Links) που υπάρχουν στο Άλλες καταχωρήσεις.

Γενικά, οι καταχωρήσεις που μπορεί να εισάγει ένας χρήστης εκπαιδευτικού προσωπικού αφορούν εγγραφές για:

- Βιβλία/Μονογραφίες
- Εργασίες σε επιστημονικά περιοδικά με κριτές
- Εργασίες σε επιστημονικά περιοδικά χωρίς κριτές
- Εργασίες σε πρακτικά διεθνών συνεδρίων με κριτές
- Εργασίες σε πρακτικά εθνικών συνεδρίων με κριτές
- Ανακοινώσεις σε διεθνή επιστημονικά συνέδρια
- Ανακοινώσεις σε εθνικά επιστημονικά συνέδρια
- Κεφάλαια σε συλλογικούς τόμους
- Άλλες εργασίες Άρθρα
- Αναγνώριση επιστημονικού έργου
- Ερευνητικές προτάσεις και εγκεκριμένα ερευνητικά έργα

Για κάθε μια από τις παραπάνω κατηγορίες ο χρήστης έχει τη δυνατότητα να εισάγει, να προβάλλει, να επεξεργαστεί ή να διαγράψει τις σχετικές εγγραφές με τον τρόπο που περιγράφηκε προηγουμένως για την κατηγορία Βιβλία/Μονογραφίες.

Η πλοήγηση στις διάφορες καταχωρήσεις μπορεί να γίνει, όπως ειπώθηκε, και μέσω της επιλογής Οι καταχωρήσεις μου του κεντρικού υπομενού, όπου υπάρχουν οι επιλογές Ερευνητικά προγράμματα, Αναγνώριση επιστημονικού έργου και Οι δημοσιεύσεις μου. Η επιλογή των δημοσιεύσεων οδηγεί σε μια λίστα συνδέσμων για τις σχετικές κατηγορίες (Εικόνα 15). Πατώντας σε οποιαδήποτε από αυτές τις κατηγορίες ο χρήστης οδηγείται στην αντίστοιχη σελίδα προβολής και επεξεργασίας των καταχωρήσεών του, όπου η πλοήγηση μπορεί να γίνει με τον τρόπο που αναφέρθηκε προηγουμένως για τα Βιβλία/Μονογραφίες.

### Οι δημοσιεύσεις μου

Βιβλία/Μονογραφίες

Εργασίες σε επιστημονικά περιοδικά με κριτές Εργασίες σε επιστημονικά περιοδικά χωρίς κριτές Εργασίες σε πρακτικά διεθνών συνεδρίων με κριτές Εργασίες σε πρακτικά εθνικών συνεδρίων με κριτές Ανακοινώσεις σε διεθνή επιστημονικά συνέδρια Ανακοινώσεις σε εθνικά επιστημονικά συνέδρια Κεφάλαια σε συλλογικούς τόμους Άλλες εργασίες - Άρθρα

Εικόνα 15. Οι δημοσιεύσεις μου